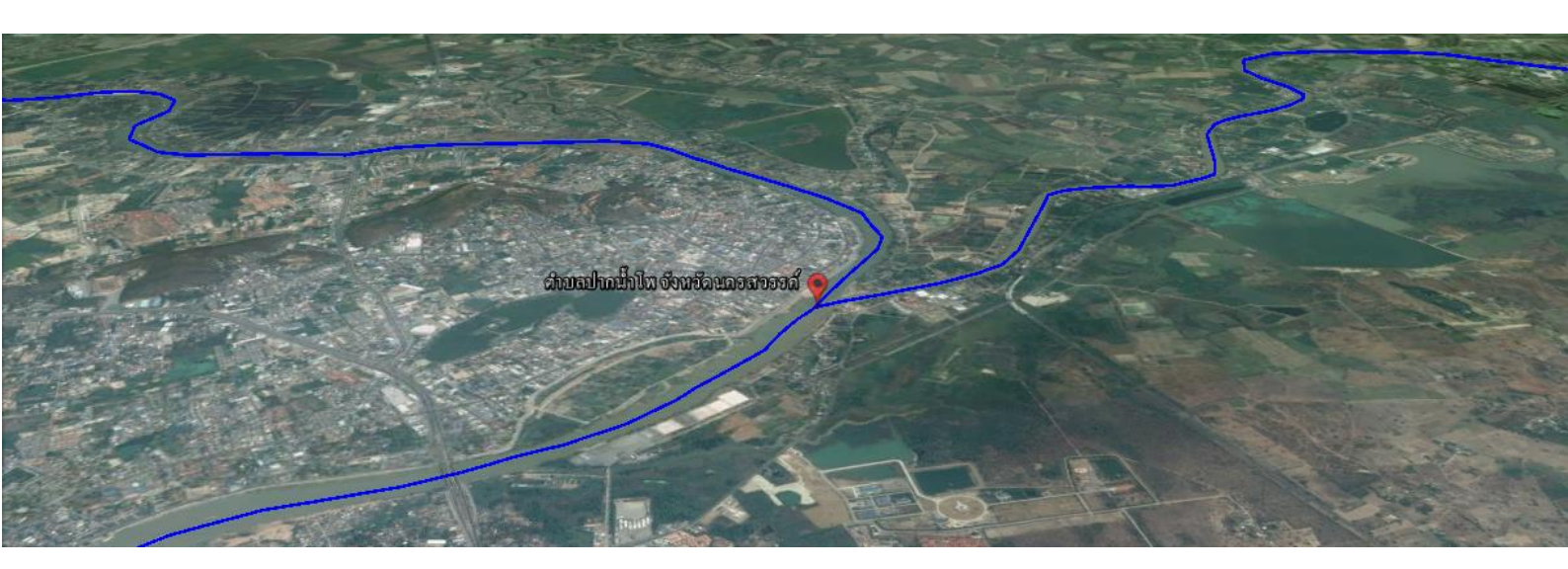

# การสร้างข้อมูลและการส่งออกข้อมูล

สำนักพัฒนาและถ่ายทอดองค์ความรู้ สำนักงานพัฒนาเทคโนโลยีอวกาศและภูมิสารสนเทศ (องค์การมหาชน) กระทรวงวิทยาศาสตร์และเทคโนโลยี

## <u>ตัวอย่างที่ 1</u>

แม่น้ำเจ้าพระยา เป็นแม่น้ำสายหลักสายหนึ่งของประเทศไทย เกิดจากการรวมตัวของแม่น้ำ สายหลัก 2 สายจากภาคเหนือ คือแม่น้ำปิงและแม่น้ำน่าน ที่ตำบลปากน้ำโพ อำเภอเมืองนครสวรรค์ จังหวัด นครสวรรค์ ไหลออกสู่อ่าวไทยที่ปากน้ำ ซึ่งอยู่ระหว่างเขตตำบลท้ายบ้าน ตำบลบางปูใหม่ อำเภอเมือง สมุทรปราการ และตำบลแหลมฟ้าผ่า อำเภอพระสมุทรเจดีย์ จังหวัดสมุทรปราการ

## 1. การสร้างข้อมูล

## ปฏิบัติตามขั้นตอนดังต่อไปนี้

## ขั้นตอนที่ 1 : การสร้างข้อมูลจุดหรือหมุด

 คลิกขวา "สถานที่ของฉัน" เลือก "เพิ่ม" และเลือก "โฟลเดอร์" เพื่อสร้างโฟลเดอร์จัดเก็บ ข้อมูลที่เราจะสร้างก่อน

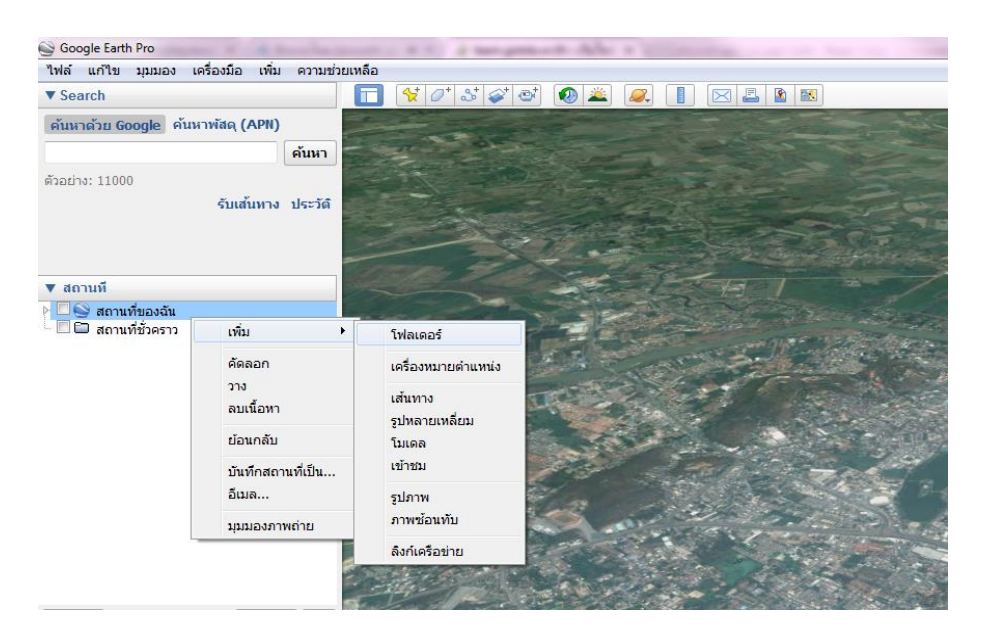

 เมื่อคลิกแล้ว จะปรากฏกล่องข้อความของ โฟลเดอร์ใหม่ ขึ้นมา ให้ตั้งชื่อโฟลเดอร์ว่า <u>"แม่น้ำเจ้าพระยา"</u> แล้วคลิก "ตกลง"

| Google Earth - โฟลเดอร์ ใหม่                                                                                 |                             |
|----------------------------------------------------------------------------------------------------|-----------------------------|
| ชื่อ: แม่น่าในจำพระยา                                                                                        | - คลิกเพื่อตั้งชื่อโฟลเดอร์ |
| <ul> <li>อนุญาดไหโฟลเดอรินขยายได     <li>แสดงเนื้อหาเป็นดัวเลือก (การเลือกปุ่มดัวเลือก)     </li> </li></ul> |                             |
| คำอธิบาย มุมมอง                                                                                              |                             |
| เพิ่มลิงก์                                                                                                   |                             |
|                                                                                                    |                             |
|                                                                                                    |                             |
|                                                                                                    |                             |
|                                                                                                    |                             |
|                                                                                                    |                             |
|                                                                                                    |                             |
|                                                                                                    |                             |
|                                                                                                    |                             |
| ตกลง ยกเล็ก                                                                                                  |                             |

ค้นหาชื่อสถานที่ : ให้ป้อนชื่อสถานที่ว่า <u>"ตำบลปากน้ำโพ จังหวัดนครสวรรค์"</u>

| ▼ Search                              |         |  |  |  |  |  |  |
|---------------------------------------|---------|--|--|--|--|--|--|
| ตำบล ปากน้ำโพ จังหวัด นครสวรรค่       | ค้นหา   |  |  |  |  |  |  |
| ตัวอย่าง: โรงแรมใกล้สนามบินสุวรรณภูมิ |         |  |  |  |  |  |  |
| รับเส้นทาง                            | ประวัติ |  |  |  |  |  |  |

• คลิกที่ไอคอนเครื่องหมายแสดงตำแหน่ง 🔀 บนเมนูแถบเครื่องมือที่ด้านบนของหน้าจอ

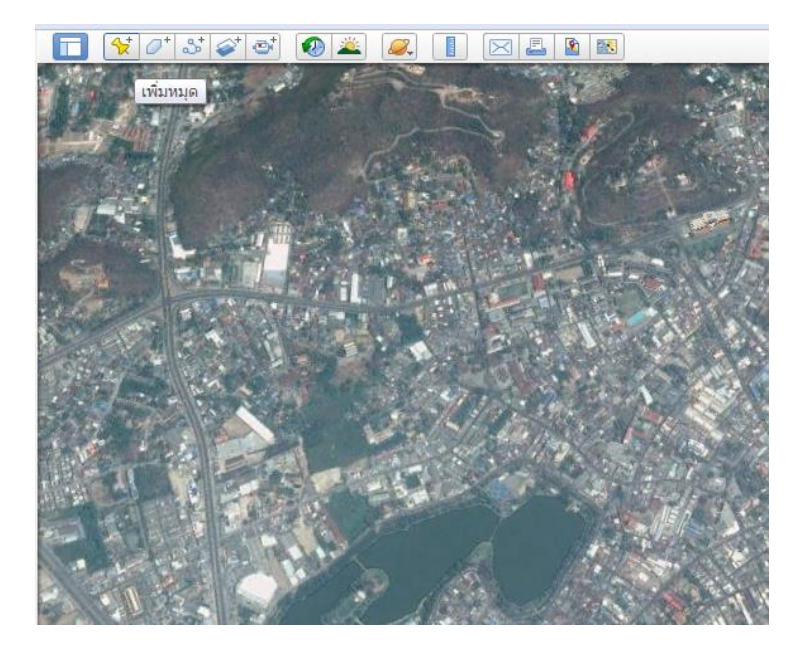

 หลังจากคลิกแล้ว กล่องข้อความของ เครื่องหมายแสดงตำแหน่งใหม่ จะปรากฏขึ้น และไอคอน เครื่องหมายแสดงตำแหน่งใหม่

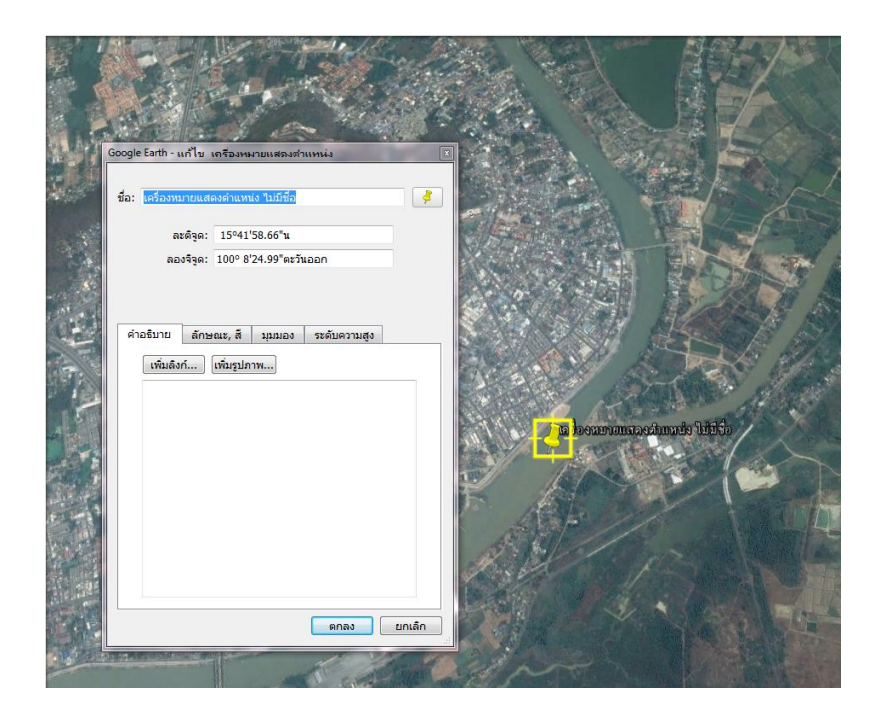

ป้อนชื่อหมุดที่ 1 ว่า <u>"ตำบลปากน้ำโพ จังหวัดนครสวรรค์"</u>

| Google Earth - เครื่องห             | เมายแสดงตำแหน่ง ใหม่                      | X      |   |                       |
|-------------------------------------|-------------------------------------------|--------|---|-----------------------|
| ชื่อ: ตำบลปากน้ำโพ                  | จังหวัดนครสวรรค์                          |        |   |                       |
| ລະທີ່ຈຸດ:<br>ລວນຈຶ່ຈຸດ:             | 15°41'59.27"น<br>100° 8'25.30"ตะวันออก    |        | — | คลิกเพื่อตั้งชื่อหมุด |
| ค่าอธิมาย <u>ลักษ</u><br>เพิ่มลิงก์ | ณะ, สี มุมมอง ระดับความสูง<br>เพิ่มรูปภาพ | บกเล้ก |   |                       |

สำนักพัฒนาและถ่ายทอดองค์ความรู้

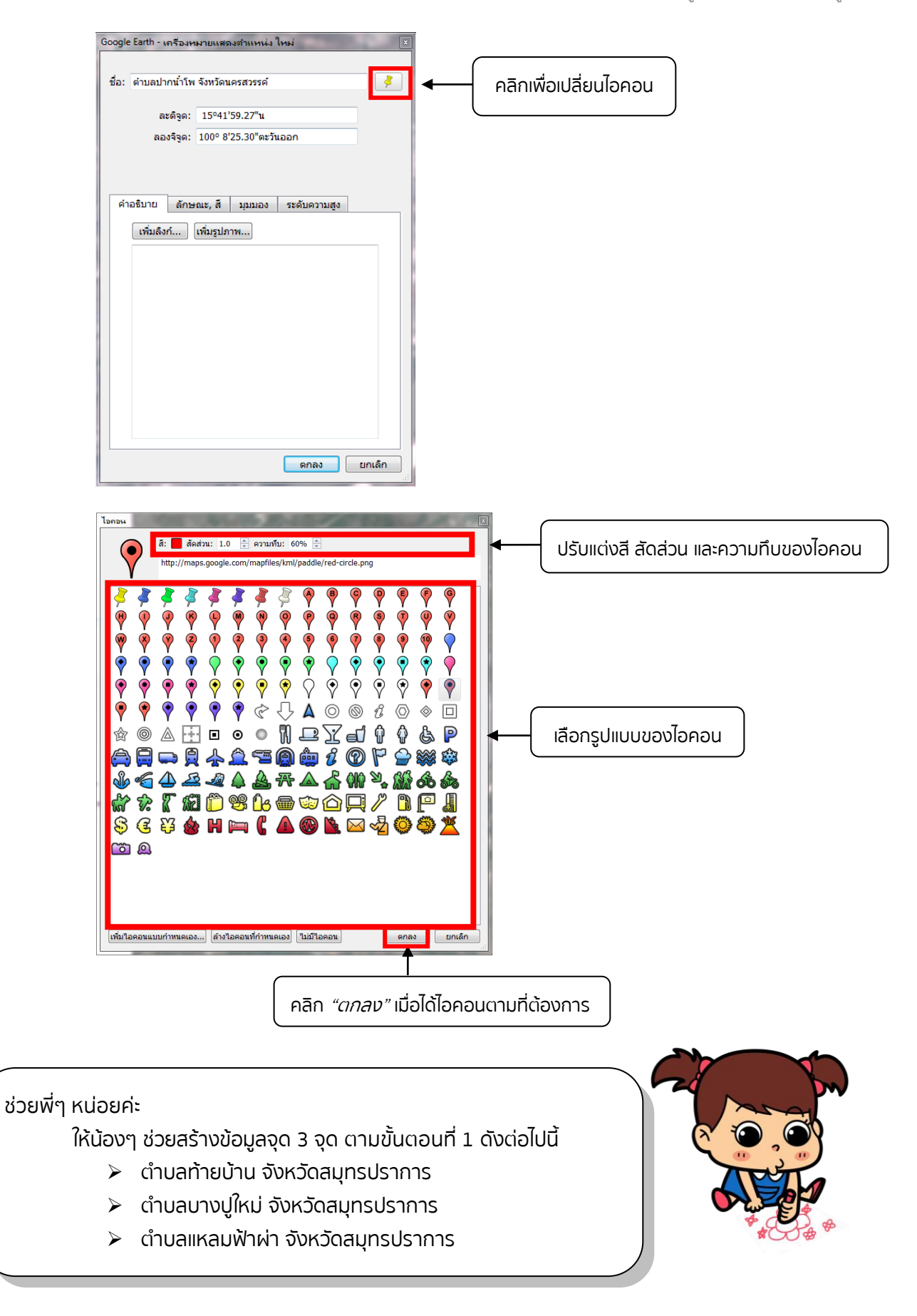

สำนักพัฒนาและถ่ายทอดองค์ความรู้ สำนักงานพัฒนาเทคโนโลยีอวกาศและภูมิสารสนเทศ (องค์การมหาชน)

## ขั้นตอนที่ 2 : การสร้างข้อมูลเส้น

- คลิกที่ไอคอน เพิ่มเส้นทาง 
   บนเมนูแถบเครื่องมือที่ด้านบนของหน้าจอ
- กำหนดชื่อ <u>"แม่น้ำเจ้าพระยา"</u>

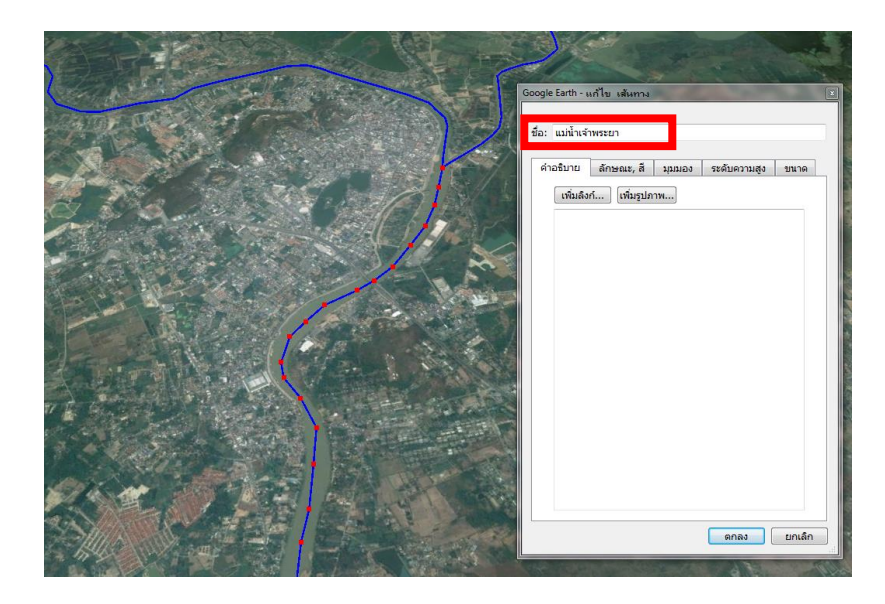

คลิกเลือก "ลักษณะ, สี" เพื่อกำหนดสี ความกว้างและความทึบ เมื่อเลือกแล้วคลิก "ตกลง"

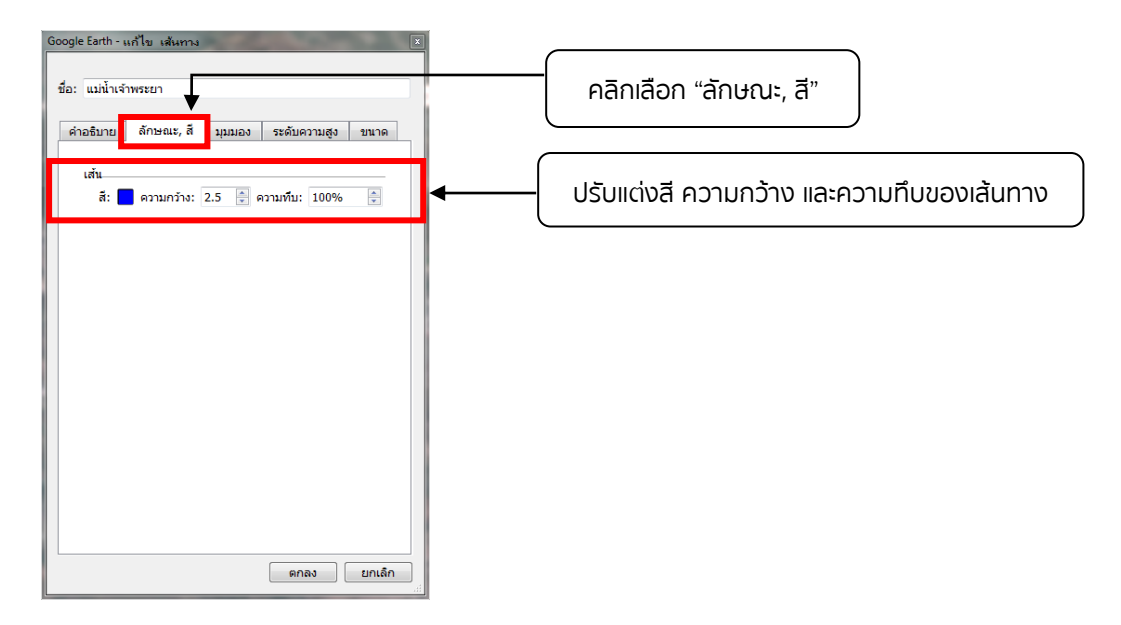

 หากต้องการแก้ไข้ข้อมูลเส้น ให้วางเคอร์เซอร์ที่จุดเส้นสีแดง จนกระทั่งเคอร์เซอร์เปลี่ยนเป็นรูป ชี้นิ้วและเปลี่ยนเป็นสีเขียว แล้วคลิกขวา 1 ครั้ง

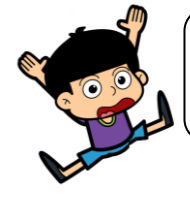

ช่วยพี่ๆ หน่อยค่ะ .... ให้น้องๆ ช่วยสร้างเส้นข้อมูล แม่น้ำปิง และแม่น้ำน่าน ตามขั้นตอนที่ 2 หน่อยค่ะ

สำนักพัฒนาและถ่ายทอดองค์ความรู้

### 2. การใช้ปุ่มควบคุมทิศทาง

สำหรับการควบคุมมุมมองการแสดงภาพบนแผนที่ สามารถคลิกเมาส์ที่ปุ่มคำสั่งต่างๆ บนแถบ เครื่องมือ ดังนี้

- คลิกปุ่มสัญลักษณ์ทิศเหนือ 꼰 เพื่อรีเซตให้หันหน้าไปทางทิศเหนือ
- 🥺 ภาพจะหมุนไปรอบๆ ตัวทางด้านขวามือ (ลักษณะเหมือนยืนอยู่นิ่งๆ คลิกลูกศรขวา 📗 และหันหน้าเพื่อมองไปในทิศทางต่างๆ)
- คลิกลูกศรซ้าย 🍥 ภาพจะหมุนไปรอบๆ ตัวทางด้านซ้ายมือ (ลักษณะเหมือนยืนอยู่นิ่งๆ และหันหน้าเพื่อมองไปในทิศทางต่างๆ)

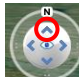

- คลิกลูกศรบน 🎑 ภาพจะเงยขึ้นบน
- คลิกลูกศรล่าง 墜 ์ ภาพจะก้มลงล่าง
- คลิกวงแหวนควบคุมทิศทาง 🥮 และเลื่อนเมาส์เพื่อหมุนภาพได้
- 🗪 ภาพจะย้ายตำแหน่งจุดยืนมาทางซ้าย ส่วนภาพจะเลื่อนไปทางขวา คลิกลูกศรซ้าย
- คลิกลูกศรขวา
- คลิกลูกศรบน 🎑 ภาพจะเลื่อนขึ้นบน
- คลิกลูกศรล่าง 🔯 ภาพจะเลื่อนลงล่าง
- คลิกเครื่องหมายรูปมือ 쫸 ตรงกลาง แล้วสามารถลากไปลากมารอบทิศทางได้

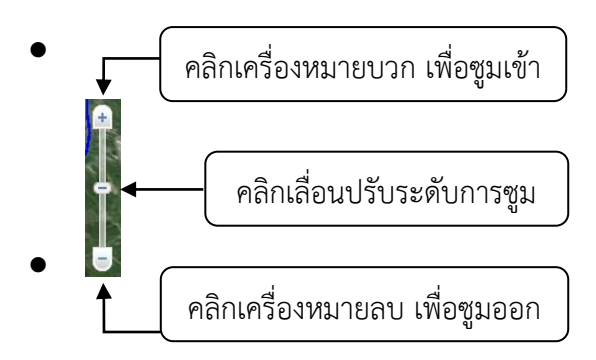

สำนักพัฒนาและถ่ายทอดองค์ความรู้

 ไอคอนเพ็กแมน ที่ด้านขวาบนใต้ปุ่มควบคุมทิศทาง เพื่อเข้าดูภาพในโหมด Street View โดยนำไอคอนเพ็กแมนไปวางไว้ในตำแหน่งที่ต้องการ เส้นสีน้ำเงินจะปรากฏขึ้นในบริเวณที่มี ภาพถ่ายระดับถนน

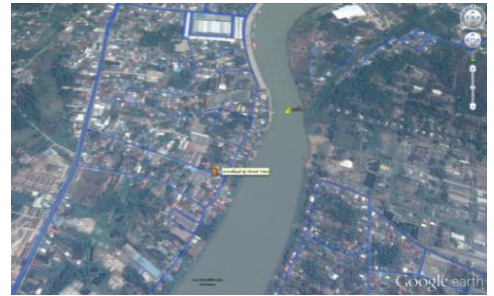

เส้นสีน้ำเงินปรากฏขึ้นในบริเวณที่มีภาพถ่ายระดับถนน

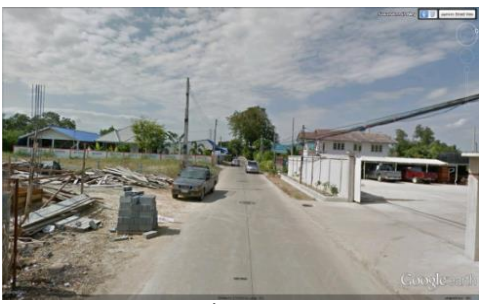

ภาพถ่ายระดับถนนเมื่อเข้าสู่โหมด Street View

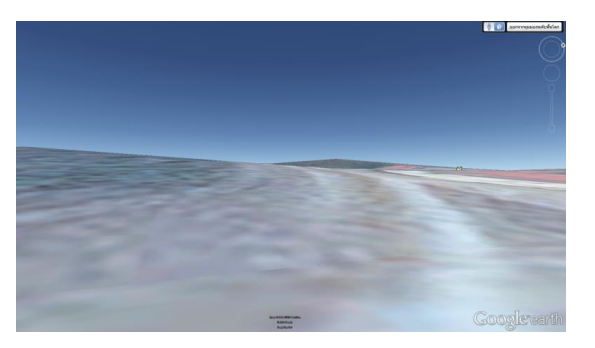

มุมมองระดับพื้นดินในบริเวณที่ Google Street View ยังเข้าไม่ถึง

คุณสามารถควบคุมทิศทาง และสามารถควบคุมการหมุนมุมมองขณะที่อยู่ในโหมด Street View ได้ ดังต่อไปนี้ :

- ดับเบิลคลิกพื้นที่ภายในภาพด้วยเมาส์
- ลากภาพไปทางขวาหรือซ้ายด้วยเมาส์ ในบางตำแหน่ง คุณสามารถลากภาพลงเพื่อมองดูท้องฟ้า
- ใช้ลูกศรแป้นพิมพ์
- ใช้ล้อเลื่อนของเมาส์

เมื่อต้องการออกจาก Street View ให้เลือกคลิก *"ออกจากมุมมองระดับพื้นโลก"* ที่ด้านขวาบน หากไม่มี Street View ในบางตำแหน่ง คุณจะเข้าสู่มุมมองระดับพื้นดินโดยอัตโนมัติ

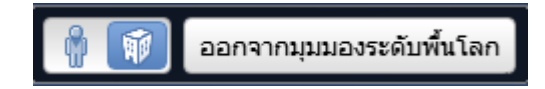

สำนักพัฒนาและถ่ายทอดองค์ความรู้

#### 3. กำหนดมุมมองภาพถ่าย

บางครั้งการแสดงมุมมองของแต่ละพื้นที่อาจจะสะท้อนคุณค่าของข้อมูลได้แตกต่างกัน โดย Google Earth นั้นสามารถให้เรากำหนดมุมมองของข้อมูลด้วยตัวเราเอง ดังขั้นตอนต่อไปนี้

# ขั้นตอนที่ 3 : การกำหนดมุมมองภาพถ่าย

 คลิกขวา ณ หมุด เส้น หรือพื้นที่ จากนั้นคลิก "มุมมองภาพถ่าย" เพื่อเป็นการบันทึกมุมมอง ของข้อมูลชุดนั้นๆ เพื่อประโยชน์ในการนำเสนอในครั้งต่อไป โดยที่เราไม่ต้องกลับมาปรับเปลี่ยน มุมมองอีกครั้ง

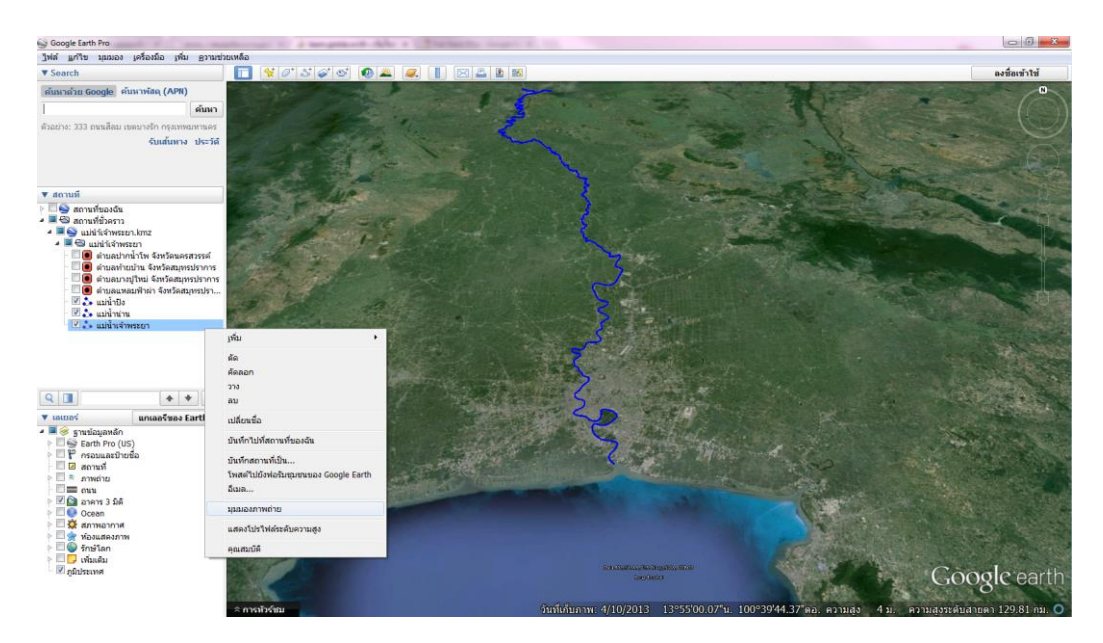

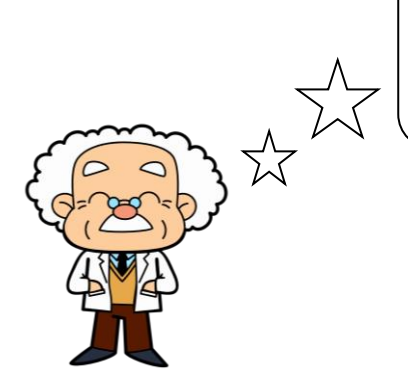

ช่วยพี่ๆ หน่อยครับ ให้น้องๆ ช่วยกันกำหนดมุมมองของแต่ละจุดที่สร้างมา ตามขั้นตอนที่ 3 หน่อยครับ

สำนักพัฒนาและถ่ายทอดองค์ความรู้

# 4. การนำเข้าข้อมูล

# ปฏิบัติตามขั้นตอนดังต่อไปนี้

## ขั้นตอนที่ 4 : การนำเข้าข้อมูล

 คลิกที่แทบเมนูเลือก "ไฟล์" คลิกเลือก "เปิด" จะปรากฏหน้าต่าง Open เลือกโฟลเดอร์ของ ข้อมูล "Tumbol"

| 🕒 Google Earth Pro                      | Computer                  | <ul> <li>DATA (D:) • massinal</li> </ul> | สือกมีสารสนเทศด้วยไปรแกรม Google Earth 🕨 | • 4+        | Search manste | = 🗆 X    |
|-----------------------------------------|---------------------------|------------------------------------------|------------------------------------------|-------------|---------------|----------|
| เป็ด (trl+0                             | Organize 👻 🎇 Open         | Include in library 🔻                     | Share with      New folder               |             |               | ii • 🗊 🔞 |
| - Curro                                 | 🚖 Favorites               | Name                                     | Date modified                            | Туре        | Size          |          |
| บนทก                                    | E Desktop                 | 🍌 kmz                                    | 20/6/2557 8:45                           | File folder |               |          |
| ย้อนกลับ                                | Downloads                 | 🎉 Shp                                    | 20/6/2557 8:45                           | File folder |               |          |
| อีเมล 🕨                                 | 🥽 Libraries               |                                          |                                          |             |               |          |
| โพสต์ไปยังฟอรัมชุมชนของ Google Earth    | Documents                 |                                          |                                          |             |               |          |
| ดุใน Google Maps Ctrl+Alt+M             | E Pictures E              |                                          |                                          |             |               |          |
| พิมพ์ Ctrl+P                            | Computer                  |                                          |                                          |             |               |          |
| นำเข้า                                  | Local Disk (C:)           |                                          |                                          |             |               |          |
| ออกจากระบบเชิร์ฟเวอร์                   | 🙀 iskd56 (\\172.27.1      |                                          |                                          |             |               |          |
| ปิดการใช้งานการลงชื่อเข้าใช้อัตโนมัติ   |                           |                                          |                                          |             |               |          |
| ลงชื่อเข้าใช้เครื่องสร้าง Google แผนที่ | Public (172.27.17.        |                                          |                                          |             |               |          |
| ออก                                     | kmz Date n<br>File folder | nodified: 20/6/2557 8:45                 |                                          |             |               |          |

จากนั้นคลิกเลือกไฟล์นามสกุลเป็น ".kmz" จะปรากฏไฟล์ข้อมูล Tumbol ขึ้นมา

| າง: ຮ້ານເຄລນໜິວເທລຣ໌ໃກລໍຣະບລນ<br>ຈັນເສ້<br>ເອີ Open                                                                                                    | ันทาง ประวัติ                                                                                         |                                                                          |                                              | Construction to and a matrix short         "gram "pgm)           Copy Copy Cock_mops "ggb" to a charge "stage" short "plf" "par".tet         upt)           Copy Copy Cock_mops "ggb" to a charge "stage" short "plf" "par".tet         upt)           Copy Copy Cock_mops "ggb" to a charge "stage" short "plf" "par".tet         upt)                                                                                                    |
|----------------------------------------------------------------------------------------------------|----------------------------------------------------------------------------------------------------|--------------------------------------------------------------------------|----------------------------------------------|----------------------------------------------------------------------------------------------------|
| Crganize र New fold                                                                                                    | อภูมิสารสนเทศล้วยโปรแกรม<br>er<br>Name                                                                | Google Earth → kmz → T<br>Date                                           | umbol • 4 <sub>7</sub>                       | General (rat (rat))     Imagino (ratio)       Margino (ratio)     Imagino (ratio)       MicroSolution (ratio)     Imagino (ratio)       US Consort lige (ine (rati))     Imagino (ratio)                                                                                                    |
| Image: Second Places       Image: Image: Second Places       Image: Image: Second Places       Image: Image: Second Places       Image: Image: Second Places       Image: Image: Second Places       Image: Image: Second Places       Image: Image: Second Places       Image: Image: Image: Second Places       Image: Image: Image | <ul> <li>สำบอร้ายบ้าน</li> <li>สำบอบานใหม่</li> <li>สำบอบากน่าโพ</li> <li>สำบองเหล่มสีหม่า</li> </ul> | 11/6/2557 14:58<br>11/6/2557 14:56<br>11/6/2557 14:57<br>11/6/2557 14:57 | KMZ File<br>KMZ File<br>KMZ File<br>KMZ File | National Imagery Transmission Format (".ett)<br>First Imagine Imagers (Imagers (Imagers (Imagers))<br>MS Windows Device Independent Bitmap (".bmg)<br>PCDSS Detables (Fe' prior)<br>ILWS Rater Main (".mark")<br>Execute Image Image Imagers<br>Baser Main Trimmer (".rmg)<br>Idrius Rater A1. (".main<br>Rater Main Trimmer (".rmg)<br>Idrius Rater A1. (".main<br>Rater Main Trimmer (".rmg)<br>Idrius Rater A1. (".main<br>Rater Main Trimmer (".rmg)<br>Idrius Rater A1. (".main<br>Rater Main Trimmer (".rmg)<br>Idrius Rater A1. (".main<br>Rater Main Trimmer (".rmg)<br>Idrius Rater A1. (".main<br>Rater Main Trimmer (".rmg)<br>Idrius Rater A1. (".main<br>Rater A1. (".main<br>Rater A1. (".ma |
| File n                                                                                                    | ame: Tumbol                                                                                           |                                                                          | •                                            | Geogle Earth (*kmi*tama:*ear+) Open Cancel                                                                                                    |

 คลิกเลือก "ตำบลปากน้ำโพ" แล้วกด "Open" จะปรากฏข้อมูลตำบลปากน้ำโพ เป็นไฟล์ .kmz ขึ้นมา

| 🕒 Open               |                                 |                        |           |                |                 |       |
|----------------------|---------------------------------|------------------------|-----------|----------------|-----------------|-------|
| 😌 🕘 = 📕 « msa        | เร้างสือภูมิสารสนเทศด้ายโปรแกรม | Google Earth 🔸 kmz 🕨 T | umbol 👻 🗲 | Search Tumb    | ol .            | ٩     |
| Organize 🔻 New       | folder                          |                        |           |                | H • 🗖           | 0     |
| Downloads            | ^ Name                          | Date                   | Туре      | Size           | Tags            |       |
| Recent Places        | 🚽 🍙 ต่าบลท้ายบ้าน               | 11/6/2557 14:58        | KMZ File  | 13             | (B              |       |
| tibrarier            | 🔄 สามอบางปูใหม่                 | 11/6/2557 14:56        | KMZ File  | 17             | (B              |       |
| Documente            | 🔄 สายอย่ากน้ำโพ                 | 11/6/2557 14:57        | KMZ File  | 51             | (B              |       |
| Music                | 😑 💽 สำบลแหลมฟ้าม่า              | 11/6/2557 14:57        | KMZ File  | 21             | (B              |       |
| Pictures             |                                 |                        |           |                |                 |       |
| Uideos               |                                 |                        |           |                |                 |       |
|                      |                                 |                        |           |                |                 |       |
| Computer             |                                 |                        |           |                |                 |       |
| Local Disk (C:)      |                                 |                        |           |                |                 |       |
| DATA (D:)            |                                 |                        |           |                |                 |       |
| Skd50 (\\172.27      | -<br>-                          |                        |           |                |                 |       |
| -3x ISK037 (((172-27 | •                               |                        |           |                |                 |       |
| L.                   | File name: สามคปากนำไพ          |                        | -         | Google Earth ( | *.kml *.kmz *.e | eta 🔻 |
|                      |                                 |                        |           | Open           | Cance           | 1     |
|                      |                                 |                        |           |                |                 |       |

สำนักพัฒนาและถ่ายทอดองค์ความรู้

เราสามารถแก้ไขข้อมูล ปรับแต่งลักษณะ, สี โดยคลิกขวา "T\_Pak Nam Pho" ของไฟล์
 .kmz แล้วเลือก "คุณสมบัติ"

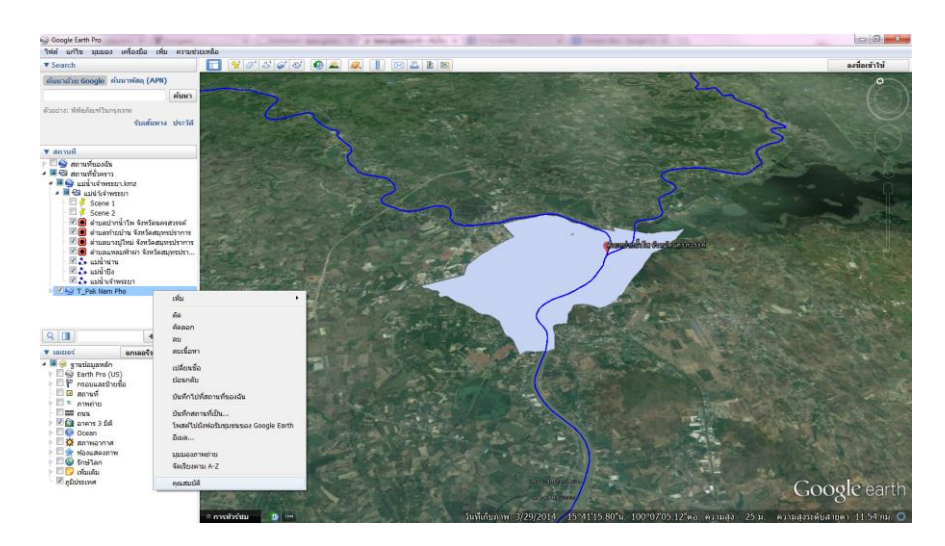

 จะปรากฏกล่องข้อความ แก้ไขโฟลเดอร์ ขึ้นมา คลิกเลือก "ลักษณะ, สี" และกำหนดสี, ความทึบ ของเส้นและพื้นที่ แล้วคลิกเลือก "ตกลง"

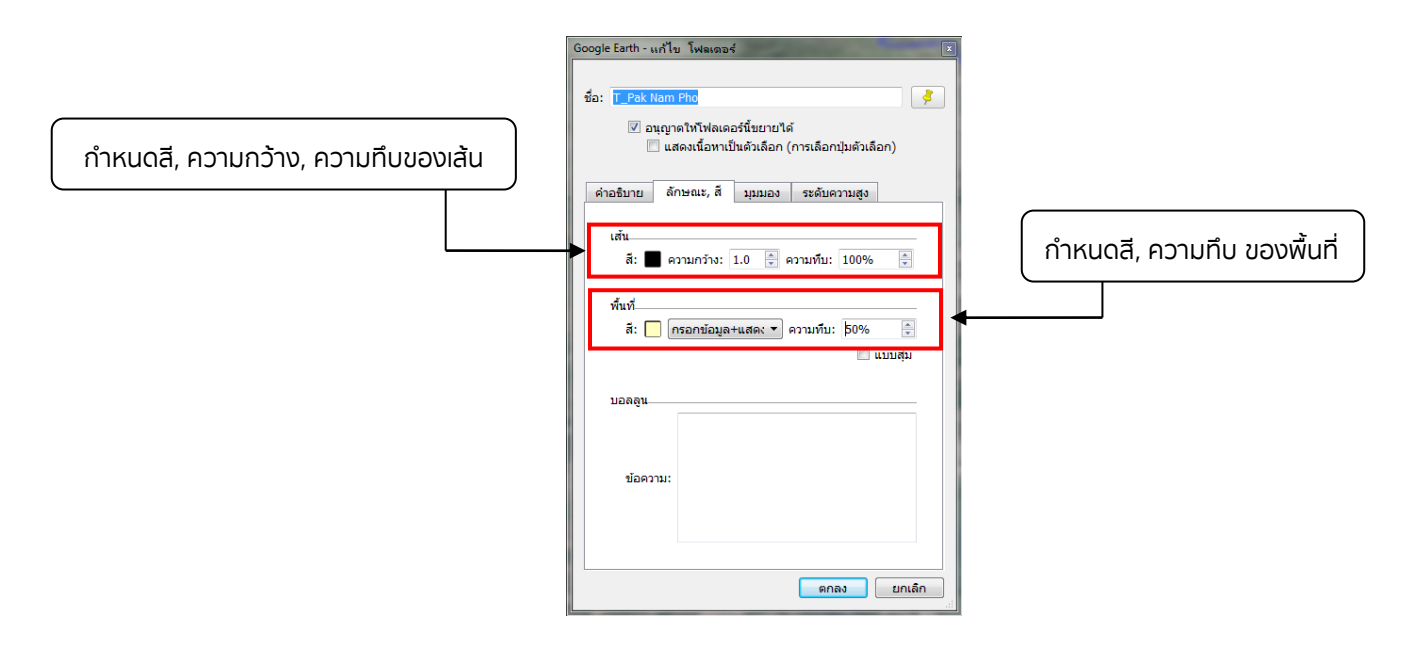

เมื่อกำหนดสี, ความทึบของเส้นและพื้นที่แล้ว จะได้ภาพดังปรากฏข้างล่างนี้

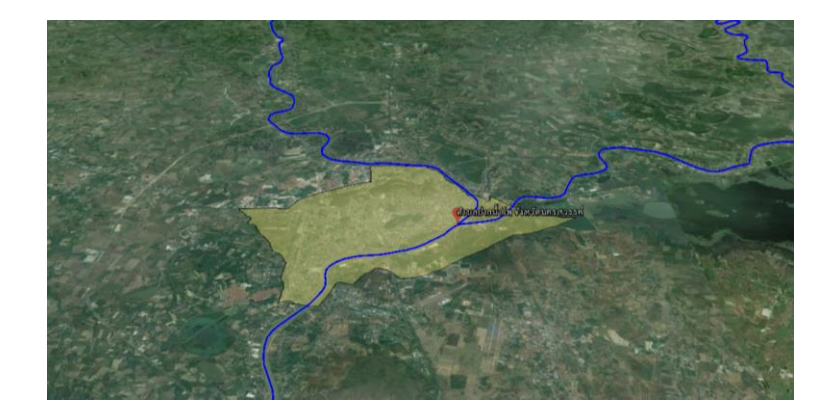

## 5. การส่งออกข้อมูล

ปฏิบัติตามขั้นตอนดังต่อไปนี้

# ขั้นตอนที่ 5 : การส่งออกข้อมูล

คลิกขวาที่โฟลเดอร์ "แม่น้ำเจ้าพระยา" เลือก "บันทึกสถานที่เป็น"

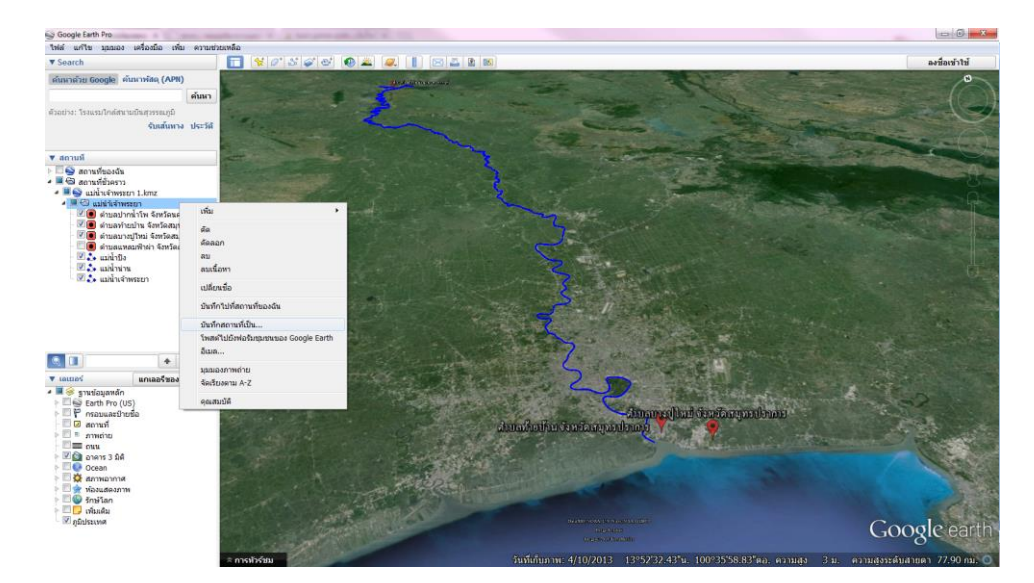

เลือกที่เก็บ File พร้อมกำหนดชื่อ File name : <u>"แม่น้ำเจ้าพระยา"</u> และ Save เป็น .kmz

| 😂 บันทึกไฟล์                                                                                                | PROPERTY OF A DESCRIPTION OF A DESCRIPTION OF A DESCRIPTI |                          | ×           |
|----------------------------------------------------------------------------------------------------|----------------------------------------------------------------------------------------------------|--------------------------|-------------|
| 🕞 🕞 – 💻 Desktop 🔸                                                                                           |                                                                                                    | 🗸 🍫 Search               | n Desktop 🔎 |
| Organize 🔻 New folde                                                                                        | r                                                                                                    |                          |             |
| Favorites                                                                                                   | Libraries<br>System Folder                                                                                                    | admin<br>System Folder   |             |
| Recent Places                                                                                               | Computer<br>System Folder                                                                                                    | Network<br>System Folder |             |
| <ul> <li>☐ Libraries</li> <li>☑ Documents</li> <li>☑ Music</li> <li>☑ Pictures</li> <li>☑ Videos</li> </ul> | KMZ File<br>21.4 KB                                                                                                    |                          |             |
| 🔤 Computer 👻                                                                                                |                                                                                                    |                          |             |
| File name: แม่เป่า<br>Save as type Kmz (*                                                                   | อ้าพระยา<br>.kmz)                                                                                                    |                          | •           |
| lide Folders                                                                                                |                                                                                                    | Sa                       | ve Cancel   |
| Save file                                                                                                   | เป็น .kmz                                                                                                    |                          |             |

จะได้ไฟล์ที่พร้อมใช้งาน

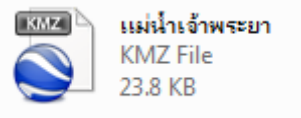